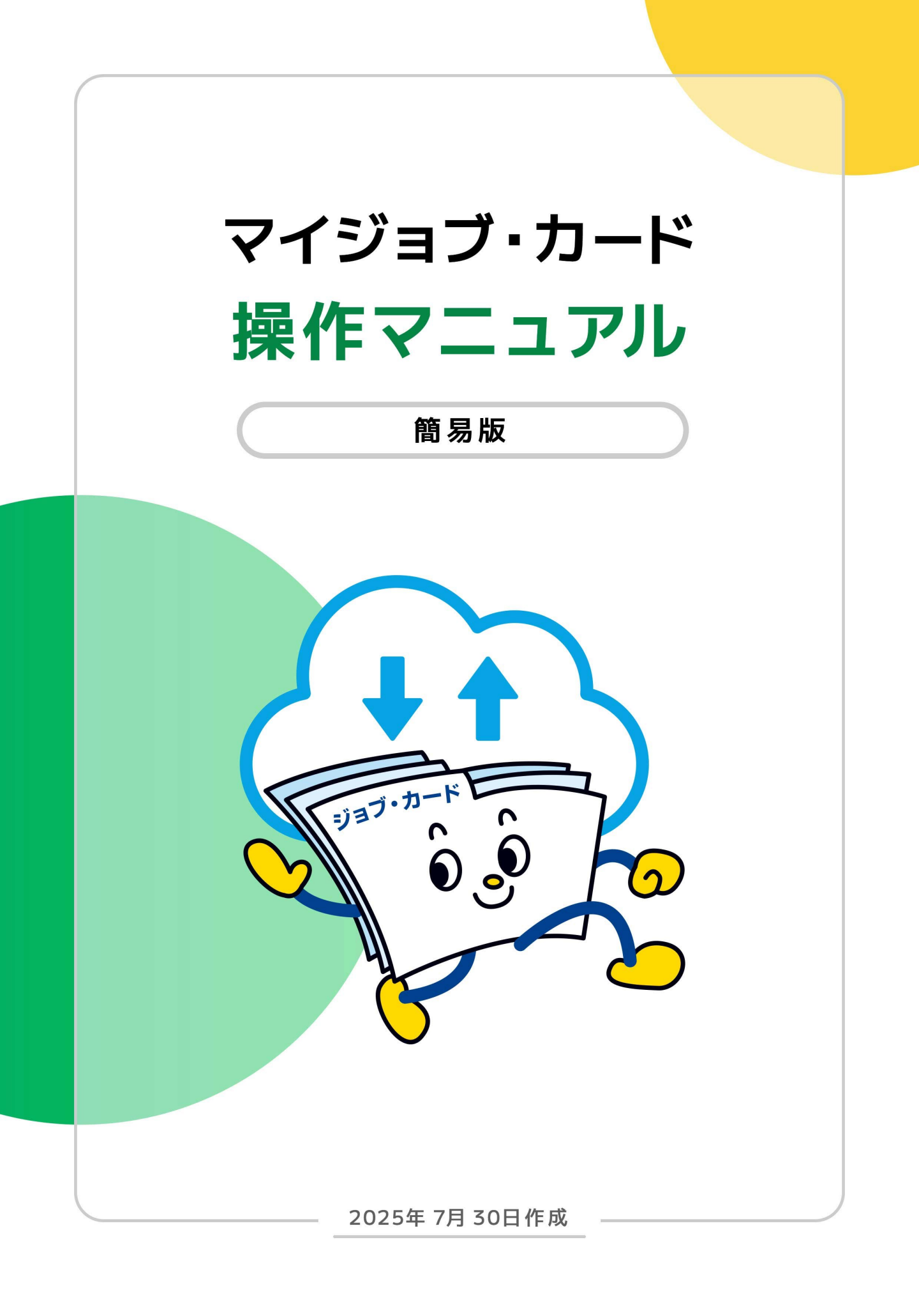

- 1. <u>はじめに</u>
- 2. <u>アカウント登録</u>
- 3. ジョブ・カードの作成方法
  - **3-1.** <u>ジョブ・カードの作成の流れ</u>
  - 3-2. 職務経歴シート(様式2)
  - **3-3.** <u>職業能力証明(免許・資格)シート(様式3-1)</u>
  - 3-4. 職業能力証明(学習歴・訓練歴)シート(様式3-2)
  - 3-5. <u>キャリア・プラン作成補助シート</u>
  - 3-6. <u>キャリア・プランシート</u>

(様式1-1 (就業経験がある方用))

- (様式1-2(就業経験のない方、学卒者等用))
- 4. マイページの使い方
  - 4-1. <u>ジョブ・カードの管理</u>
  - 4-2. 履歴書・職務経歴書の作成・編集等
- 5. お役立ち機能
  - 5-1. <u>自己診断</u>
  - 5-2. <u>お役立ちコラム</u>

## 6. <u>おわりに</u>

#### ジョブ・カードとは

ジョブ・カードは、厚生労働省が様式を定 め、「生涯を通じたキャリア・プランニン グ」及び「職業能力証明」の機能を担う ツールとして広く普及を進めています。 キャリアコンサルティングなどの相談支援 の場面でも用いられ、学生、在職者、求職 者など幅広い方の求職活動やキャリア形成 にジョブ・カードが役立ちます。

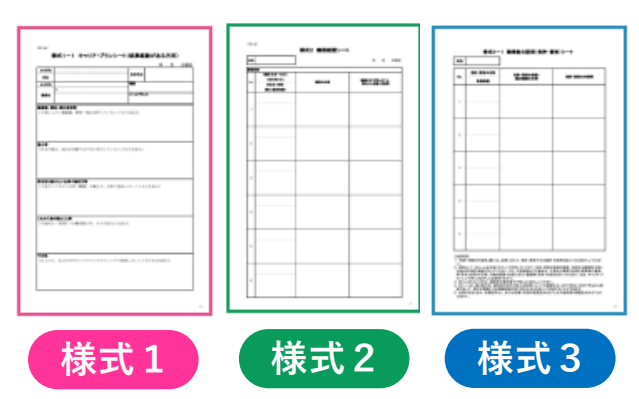

#### マイジョブ・カードとは

マイジョブ・カードとはジョブ・カードの作成機能や作成に必要な情報が掲載 されたウェブサイトです。 マイジョブ・カードでは、作成支援機能などを活用しパソコンやスマートフォ ンからジョブ・カードを作成することができます。また、作成したジョブ・ カードをオンライン上で登録・更新することができます。

#### 本書では以下の表記を使用しています。

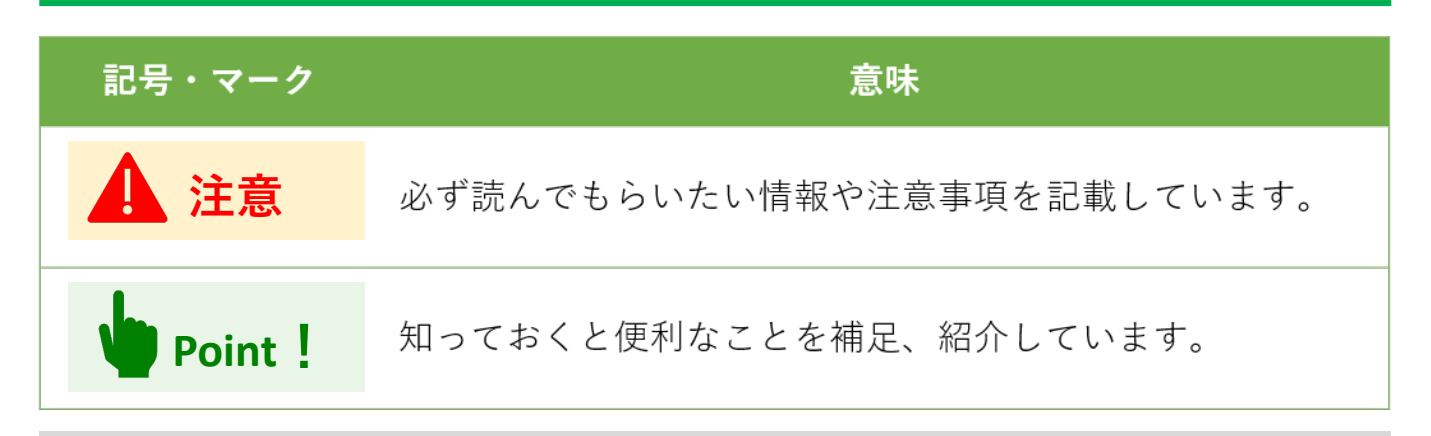

※ 本書記載の内容は予告なく変更される場合があります。予めご了承ください。

※ 本書で紹介している画面キャプチャは開発時のものです。実際の画面表示と異なる場合 がございます。 アカウントを登録すれば、ご自身にあったジョブ・カードと、作成状況をひと目で確認する ことができます。また、下書き保存や履歴書・職務経歴書の作成機能などが使えます。

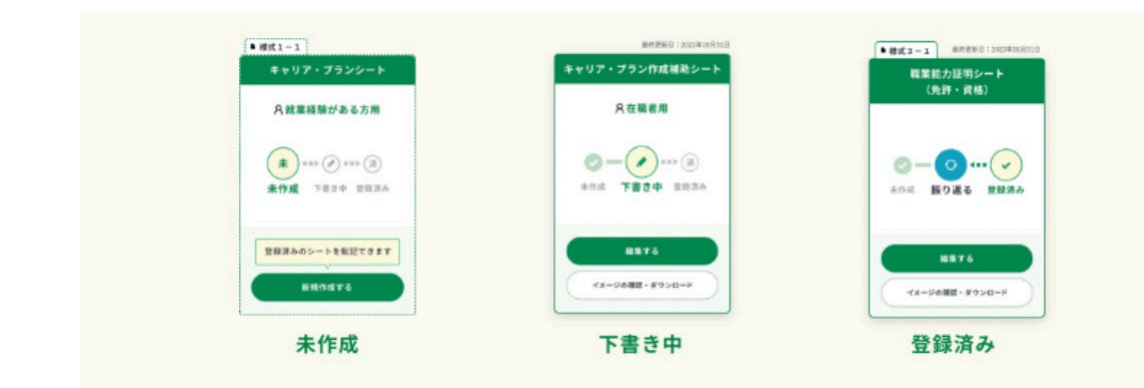

Point !

アカウントを登録しなくても、マイジョブ・カードのサイトは使用できます。 先にジョブ・カードを作ってから、アカウントを登録することも可能です。

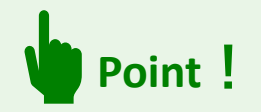

マイジョブ・カードのサービスは、マイナポータルの「外部サイトとの連携」機能を利用することで、マイナポータル経由でログインして利用(シングルサインオン)することができます。

詳しい連携方法は、『<u>操作マニュアル(詳細版)</u>』をご参照ください。

https://www.job-card.mhlw.go.jp/sites/default/files/static/format/leaflet/ジョ

ブ・カード操作マニュアル(詳細版).pdf

#### アカウント登録は簡単3ステップです

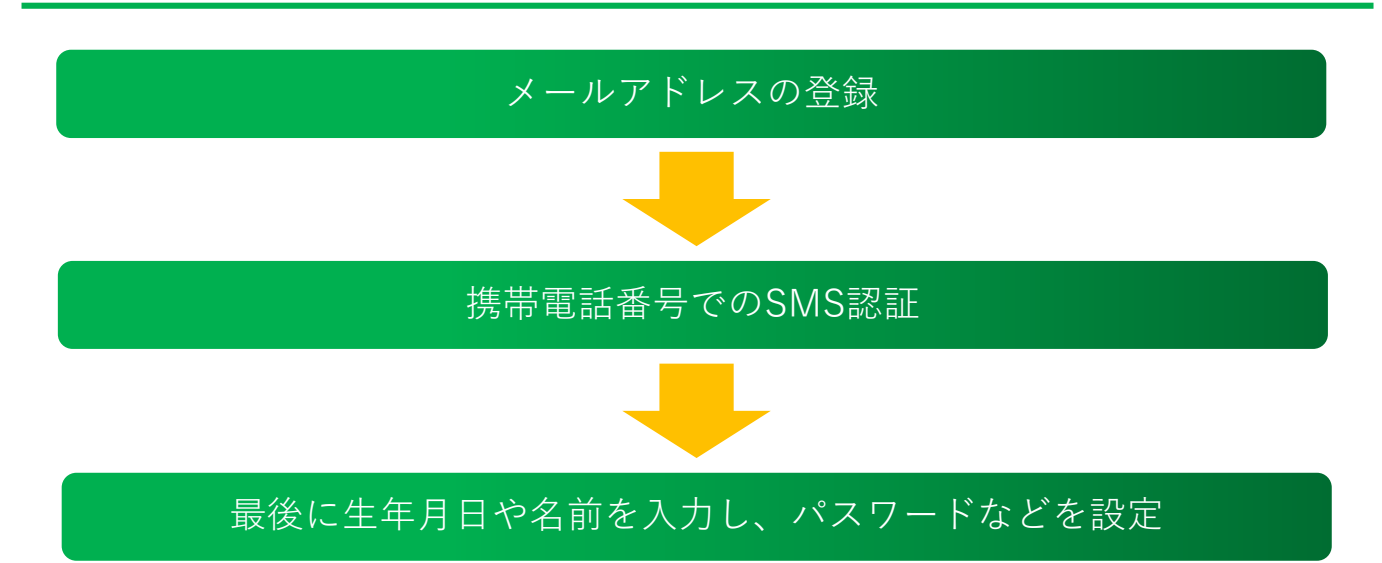

マイジョブ・カードへのアカウント登録はサイト内にある「新規登録」のボタンより行うこ とができます。なお、アカウントを登録するためにはメールアドレスとSMSを受信できる携 帯電話番号が必要です。

https://www.job-card.mhlw.go.jp/regist/mail

 ご入力いただいたメールアドレス宛に『マイジョブ・カード』から仮登録完了メールが届 きます。届いたメールをご確認いただき、メールに記載されたURLを開き、次へ進んでく ださい。

| メールアドレス 👸        |                     |
|------------------|---------------------|
| メールアドレス(確認用) 🕹 🛚 | ※確認のためもう一度入力してください。 |
|                  |                     |

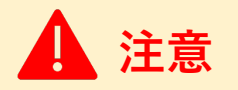

※ご使用のスマートフォン、携帯電話、メールアプリなどで、メールの受信許可/拒否設定をされている場合は、本サイトから配信されるメールを受信できない場合があります。 「job-card.mhlw.go.jp」「ma.job-card.mhlw.go.jp」ドメインからのメールの受信を許可するようにあらかじめご設定ください。 2. お手持ちの携帯電話の電話番号を入力すると、SMSが届きます。メッセージに記載された6桁の認証コードを入力し、次に進んでください。

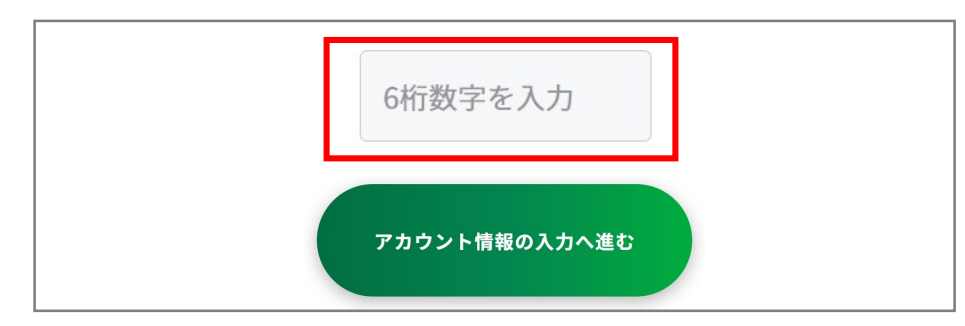

1 注意

#### 【5分待っても認証コードが届かない場合】

SMSで認証コードが届かない場合はご自身の携帯端末のSMS受信設定を確認して、「認証 コードを再送する」ボタンを押してください。

• SMS受信設定については「<u>よくあるご質問</u>」をご確認ください。

https://www.job-card.mhlw.go.jp/faq/?keyword=site\_007#site\_007

誤った携帯電話番号を入力した場合は、仮登録完了メールに記載されたURLから再度携帯電 話番号を入力し直してください。

3. 最後に生年月日や名前を入力し、パスワードなどを設定すればアカウント登録は完了です。

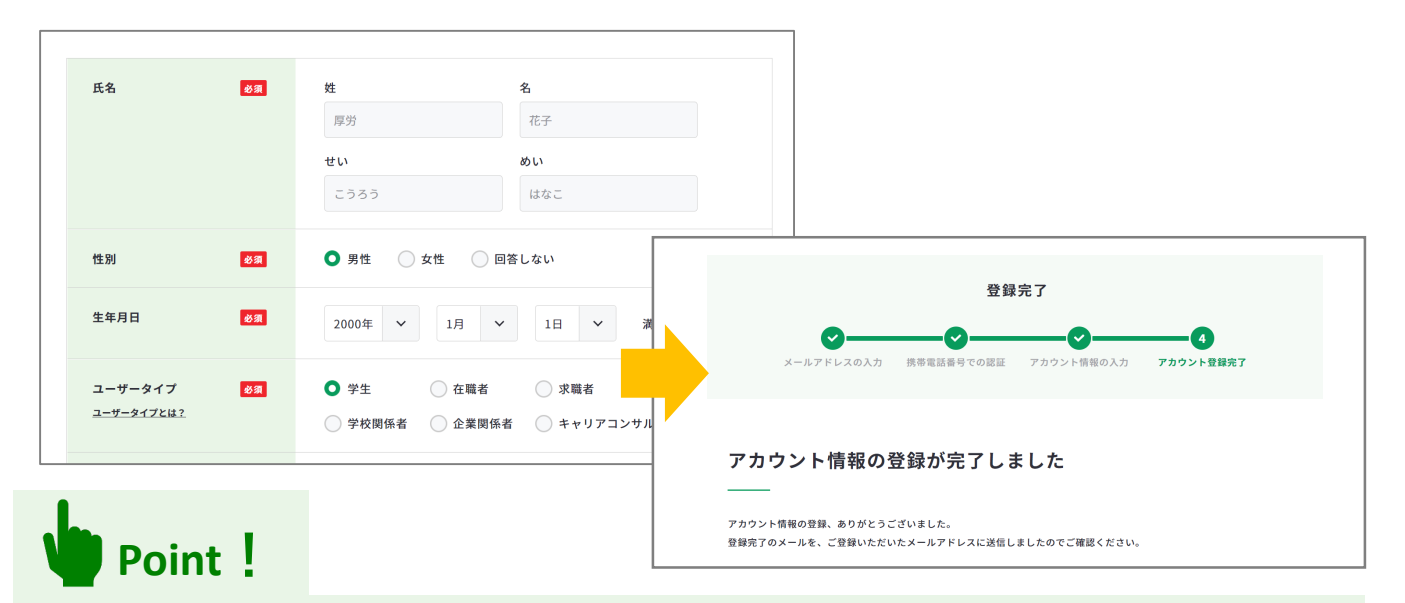

メールアドレスやパスワードはもちろん、学生・在職者・求職者といったユーザータイプの 切り替えなどアカウント情報の変更についてもサイト上で行えます。 以降はログインページからメールアドレスとパスワードを入力し「ログイン」ボタンを押下 することでログインできます。ログインすればいつでもマイページを利用することができま す。

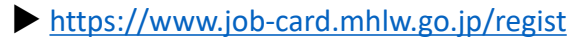

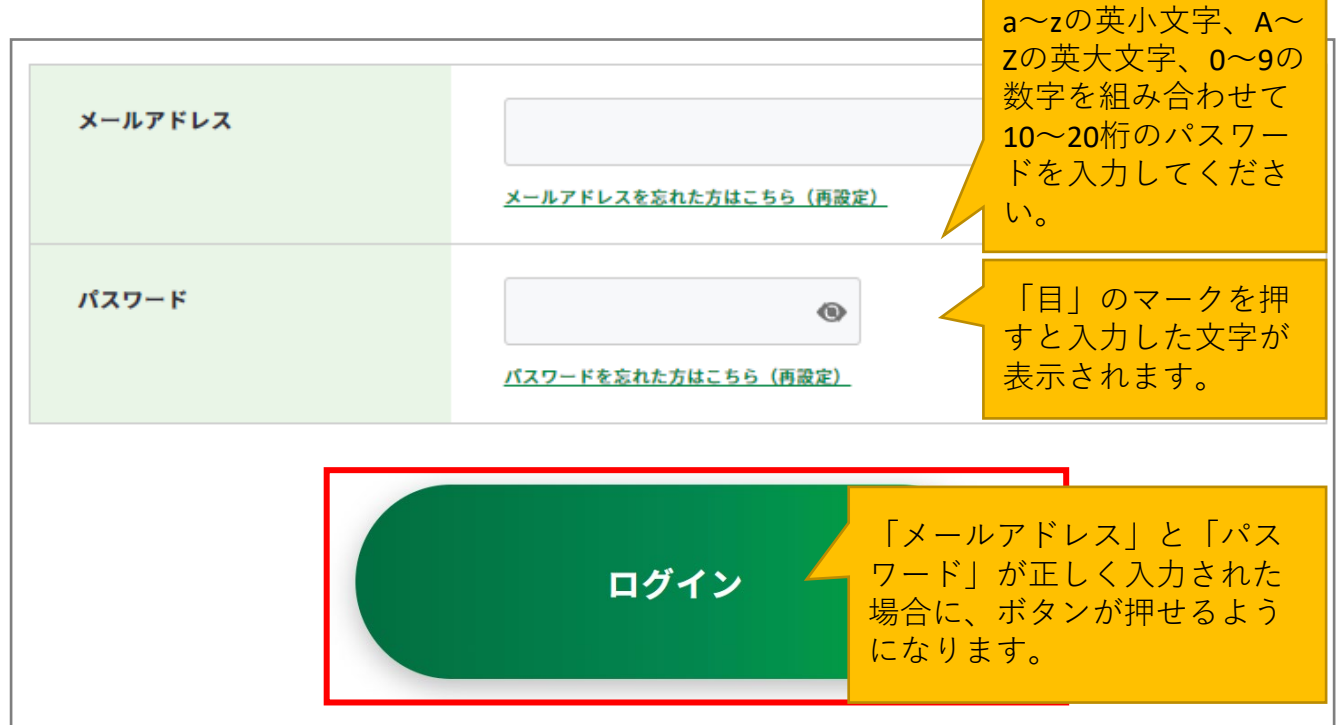

メールアドレス・パスワードを忘れた方はログインページの「メールアドレスを忘れた方は こちら(再設定)」、「パスワードを忘れた方はこちら(再設定)」リンクを押下し、再設 定の手続きを行ってください。

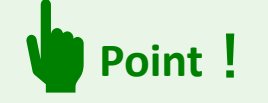

マイジョブ・カードのサービスは、マイナポータルの「外部サイトとの連携」機能を利用することで、マイナポータル経由でログインして利用(シングルサインオン)することができます。

詳しい連携方法は、『<u>操作マニュアル(詳細版)</u>』をご参照ください。

https://www.job-card.mhlw.go.jp/sites/default/files/static/format/leaflet/ジョ

<u>ブ・カード操作マニュアル(詳細版).pdf</u>

3-1. ジョブ・カードの作成の流れ

### ジョブ・カードをつくりましょう

ジョブ・カードはどの様式からでも作成することができますが、下記のような順序での作成 がおすすめです。各シートの作成方法については本マニュアルの**3-2~3-6**をご確認ください。

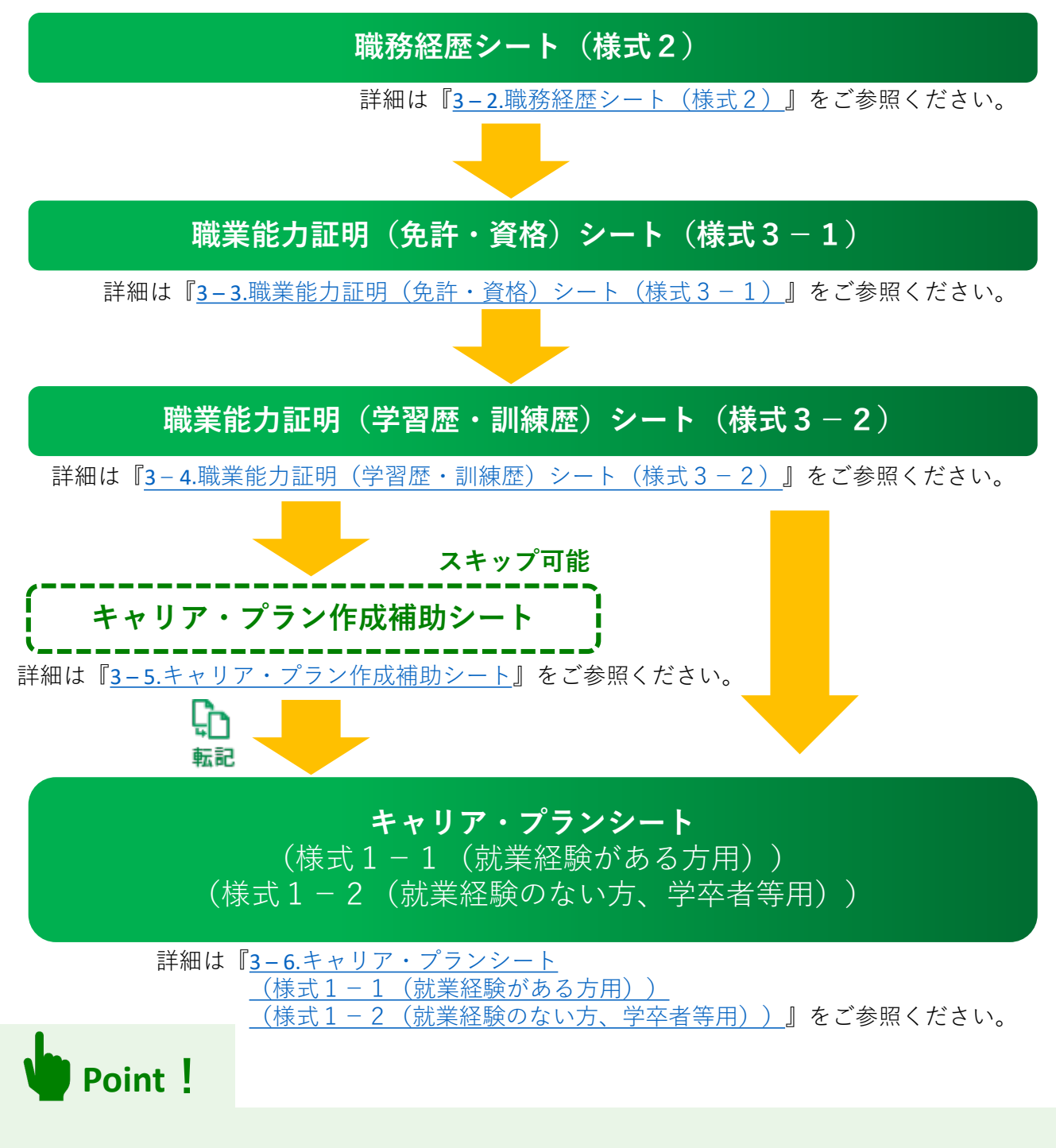

ジョブ・カードはダウンロードして紙または電子ファイルで作成することもできますが、 サイト上(マイジョブ・カード)での作成がおすすめです。

3-1. ジョブ・カードの作成の流れ

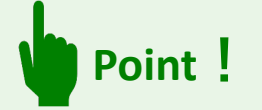

ジョブ・カードは、

様式1-1(就業経験がある方用)、様式1-2(就業経験のない方、学卒者等用)の キャリア・プランシート、様式2 職務経歴シート、様式3-1(免許・資格用)、 様式3-2(学習歴・訓練歴用)の職務能力証明シートの3つで構成されています。

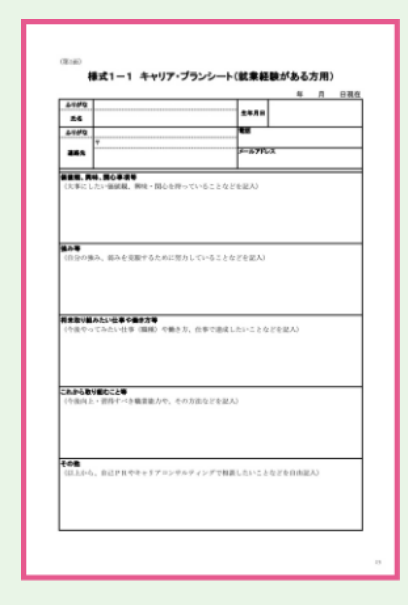

キャリア・プランシート

| ÷ |                          | -         |
|---|--------------------------|-----------|
| - | <br>文計・変換の支払-<br>設定機構の名称 | 22-280584 |
|   |                          |           |
| , |                          |           |
| , |                          |           |
|   |                          |           |
|   |                          |           |

職務経歴シート

| 66 |                                             |   | * # 084     |
|----|---------------------------------------------|---|-------------|
|    |                                             |   |             |
| -  | 単日(4月~4月)<br>(県を用った)<br>会社名・天田・<br>母名(王田を田) | - | BLOPTEASES. |
|    |                                             |   |             |
| 2  |                                             |   |             |
| ,  |                                             |   |             |
| 4  |                                             |   |             |
| 5  |                                             |   |             |
| ţ  |                                             |   |             |

職業能力証明シート

また、様式1-1、1-2のキャリア・プランシートの 記入を補助するためのシートとしてキャリア・プラン作 成補助シートが用意されています。

| 氏名                                                                                               |                                                                                                    | ±¥ЛЕ                                                                         |                                      | * л                                                                                                    | B                               |   |
|--------------------------------------------------------------------------------------------------|----------------------------------------------------------------------------------------------------|------------------------------------------------------------------------------|--------------------------------------|----------------------------------------------------------------------------------------------------|---------------------------------|---|
| 目さんが持てる力を十分に発展<br>て、そのために必要な能力発発<br>るようになります。<br>なお、本5ートの作成後、点線<br>のまま活用できます。                    | し生き生きと活躍する」<br>が何かを確解することか<br>() 部分を開発                                                                                                    | 1986年1月1日 - 1997年1月1日<br>1998年です。1997年1日<br>1998年、上記の「出名」開<br>1998年、上記の「出名」開 | CR399を大事にし<br>8月すると、そ死点<br>(生年月日)機とあ | つう、実現したい働き<br>キャリア・プランニング<br>Dだて、ジョブ・カード                                                                                                    | 方を明確にし<br>5スムーズに行え<br>取代1-1としてそ |   |
| 【A-1】 ライフラインチャート<br>あなたがた会人になって仕事を始め<br>は、土間的な「自分のものもつ」で、<br>ひのかに事業を与えた研究・山田<br>御を起入します、ひのでつけた師の | (10年の)(10年の)<br>(10月1日日の)(10月1日の)<br>(10月1日日の)(10月1日の)<br>(10月1日の)(10月1日の)(10月1日の)<br>(10月1日の)(10月1日の)(10月1日)(10月1日0000000000000000000000000000000000 | 現在までも新り返り、キャバフ<br>ます。作成予報は、下記へに<br>経験・北京事について、明                              | に用する構定用せか<br>目りです。<br>した構定用せ言す開き     | Rellución des                                                                                                    | . 8000/70<br>89-118807          |   |
| 構定度 入社時                                                                                          | 年一間頃                                                                                                    | #-ma                                                                         | 年・載頃                                 | 年・撤胡                                                                                                    | ЩÆ                              |   |
|                                                                                                  |                                                                                                    |                                                                              |                                      |                                                                                                    |                                 |   |
| 50%                                                                                              |                                                                                                    |                                                                              | +                                    |                                                                                                    |                                 |   |
| 0%                                                                                               | -                                                                                                    | -                                                                            |                                      | -                                                                                                    |                                 |   |
|                                                                                                  |                                                                                                    |                                                                              |                                      |                                                                                                    |                                 |   |
|                                                                                                  | 1                                                                                                    |                                                                              | 1                                    |                                                                                                    |                                 |   |
| -100%                                                                                            |                                                                                                    |                                                                              |                                      |                                                                                                    |                                 | 1 |
| [A-2] 社会人になって任用<br>[A-1]等を加まえ、いつ、どこで、計                                                           | を始めてから(戦略<br>に-18に対して、何を、の                                                                                                    | は含めて)、自分に影<br>いたに、どんな日本(良い書                                                  | 間を与え、印象に<br>い を知っ、とんな新               | 強く残っている経動<br>着(ターニングポイント                                                                                                    | はD がわったか                        | 1 |
| 8. 3 20. [1088-334#08<br>81. A1348K. 8587.8<br>82. A1548K. A###T.                                | 10000000000000000000000000000000000000                                                                                                    | ELAFUEL MEDIERENTLA<br>ELAFUEL MEDIERENTLA<br>ELEFUEL MEDIFICIAL FOR         | A 1000000000                         | Internet and a second second sec | BB.2.                           |   |
| 用位 纯聪-年龄                                                                                         |                                                                                                    | 細胞・出活                                                                        | 事の内容                                 |                                                                                                    |                                 |   |
|                                                                                                  |                                                                                                    |                                                                              |                                      |                                                                                                    |                                 |   |
|                                                                                                  |                                                                                                    |                                                                              |                                      |                                                                                                    |                                 |   |
|                                                                                                  |                                                                                                    |                                                                              |                                      |                                                                                                    |                                 |   |
|                                                                                                  |                                                                                                    |                                                                              |                                      |                                                                                                    |                                 |   |
|                                                                                                  |                                                                                                    |                                                                              |                                      |                                                                                                    |                                 |   |
| !                                                                                                |                                                                                                    |                                                                              |                                      |                                                                                                    |                                 |   |
|                                                                                                  |                                                                                                    |                                                                              |                                      |                                                                                                    |                                 |   |
|                                                                                                  |                                                                                                    |                                                                              |                                      |                                                                                                    |                                 |   |
|                                                                                                  |                                                                                                    |                                                                              |                                      |                                                                                                    |                                 |   |

#### <u>3. ジョブ・カード作成方法</u>

#### 3-2. 職務経歴シート(様式2)

まずは様式2職務経歴シートと様式3職業能力証明シートで、これまでの職業経験やスキル を整理してみましょう。

### ジョブ・カードをつくるの「おすすめの作成の流れ」から開く

「ジョブ・カードをつくる」ページの「<u>お</u> <u>すすめの作成の流れ</u>」の図の「職務経歴 シート(様式2)」の「作成する」ボタン を押してください。

https://www.job-card.mhlw.go.jp/guidance

なお、ユーザータイプによっておすすめの 作成の流れは異なります。自分に合ったタ イプを選び、そのタイプの流れに沿って作 成を進めましょう。

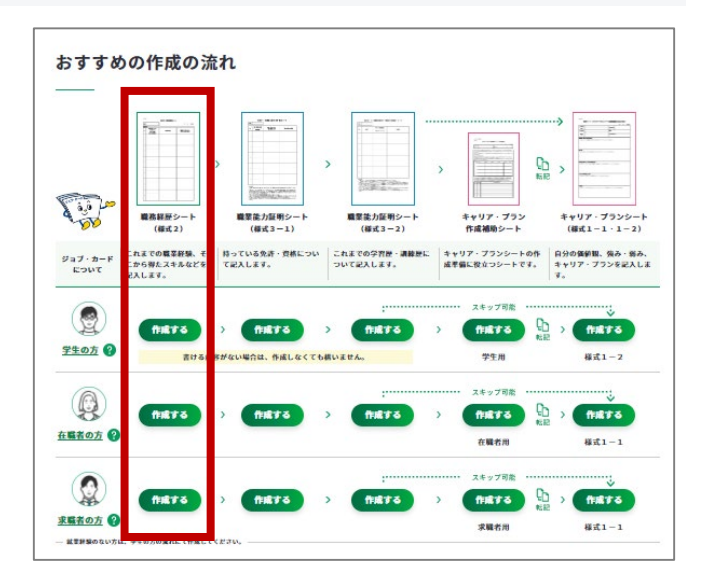

入力画面が開いたら、基本情報を入れて、あとは「入力する」をクリックして、項目通りに 入力してください 職務経歴シートの入力

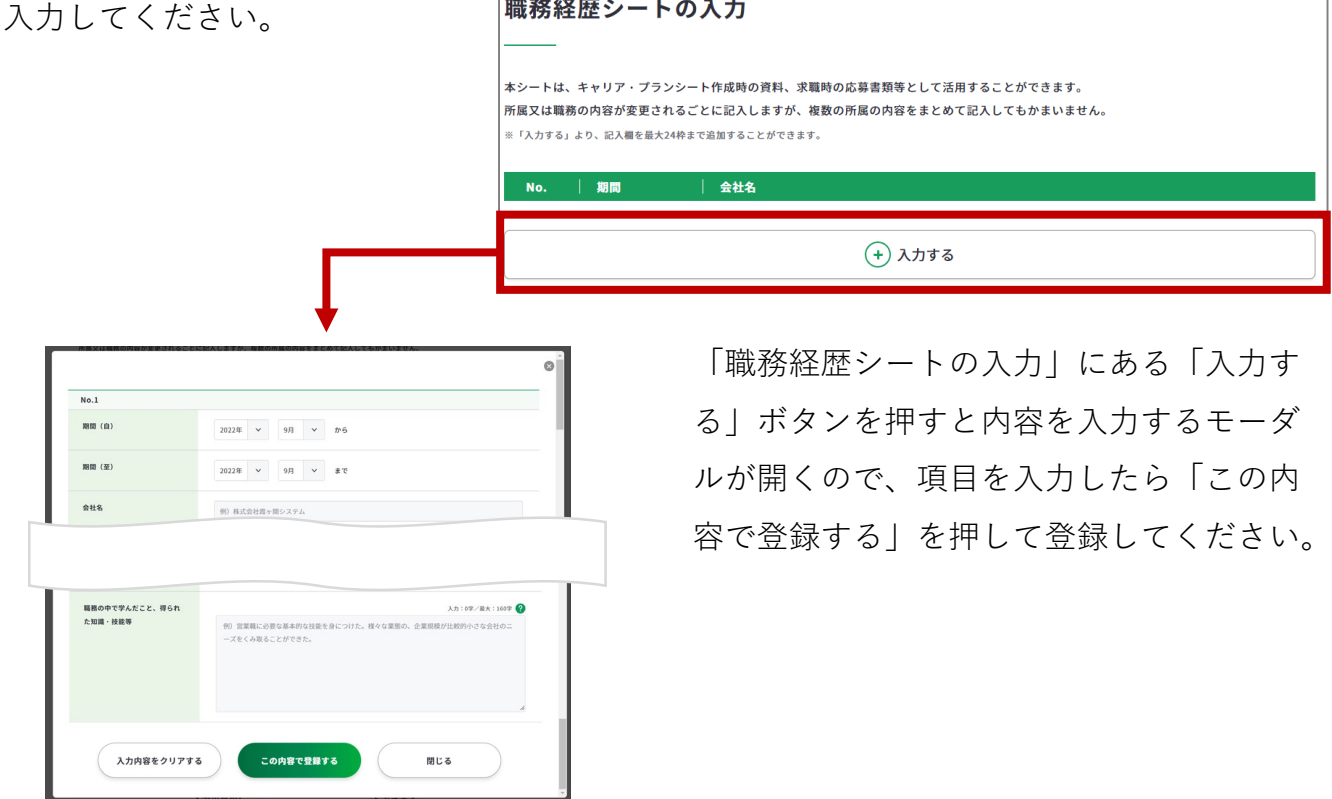

3-2. 職務経歴シート(様式2)

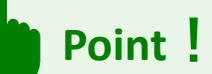

#### 作成・確認画面内の共通パーツの説明

作成・確認画面内の共通パーツの意味は以下の通りです。

| ツール                   | 意味                                                                                                    |
|-----------------------|----------------------------------------------------------------------------------------------------|
| 出 下書き保存する             | 作成の途中で中断しなければいけなくなった場合等の入力途中の<br>ジョブ・カードを下書き保存することができます。<br>※ログインしている場合のみ、使用することができます。                                 |
| 登録する<br>下書き保存データは消えます | 作成したジョブ・カードを登録保存することができます。<br>※アカウント登録しログインしている場合のみ、使用することができます。                                                       |
| ⊻ Excelダウンロード         | 入力したジョブ・カードをExcel形式(.xlsx)でダウンロードするこ<br>とができます。アンケートが表示された場合は回答選択後、「ダウ<br>ンロードする」ボタンを押してください。<br>※未ログイン時のみに表示されるボタンです。 |

## Point !

#### アカウント未登録の場合

作成途中の内容を保存することはできませんが、入力内容の確認画面の下部に追従す る <u>★ Excelダウンロード</u>ボタンから、エクセル形式(.xlsx)でデータをダウンロー ドできます。

ダウンロードしたファイルはアカウント登録およびログイン後、マイページからアッ プロードすることで入力内容を読み込んだり、保存したりすることができます。

※入力内容を破棄してしまった場合、入力データは復元できません。ご注意ください。
 ※キャリア・プラン作成補助シート(在職者用)のライフラインチャートはアップ
 ロード対象外となります。

#### 3-3. 職業能力証明(免許・資格)シート(様式3-1)

次に様式3-1職業能力証明(免許・資格)シートで、これまで取得した免許や資格を整理 してみましょう。

## ジョブ・カードをつくるの「おすすめの作成の流れ」から開く

ジョブ・カードをつくるページの「<u>おすす</u> <u>めの作成の流れ</u>」の図の「職業能力証明 シート(様式3-1)」の「作成する」ボ タンを押してください。

https://www.job-card.mhlw.go.jp/guidance

なお、ユーザータイプによっておすすめの 作成の流れは異なります。自分に合ったタ イプを選び、そのタイプの流れに沿って作 成を進めましょう。

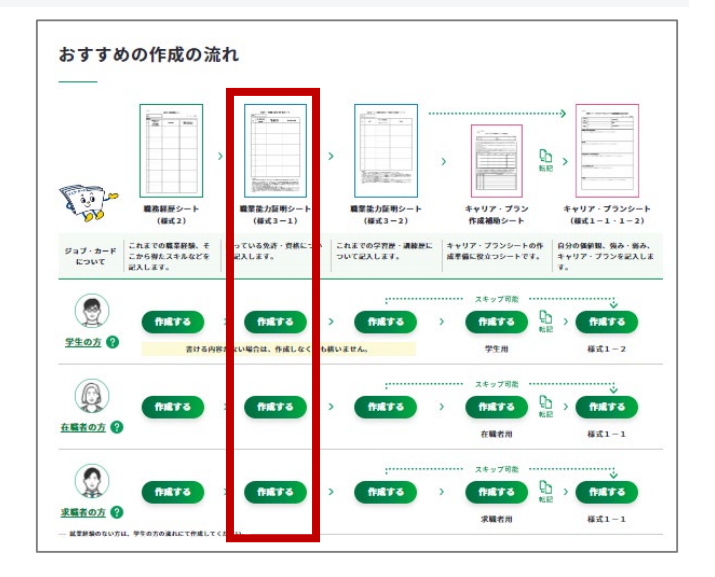

入力画面が開いたら、基本情報を入れて、あとは「入力する」をクリックして、項目通りに 入力してください。 職業能力証明(免許・資格)シートの入力

|                                  | これまでに取得し<br>※「入力する」より、                                                                                                    | 」た免許・資格を記入してください。 ❷<br>、記入種を最大23件まで追加することができます。                                                                                                    |
|----------------------------------|----------------------------------------------------------------------------------------------------|----------------------------------------------------------------------------------------------------|
|                                  | No.   1                                                                                                    | 取得時期 / 免許・資格の名称                                                                                                    |
|                                  |                                                                                                    | <ul> <li>(+) 入力する</li> </ul>                                                                                                    |
| No.1                             | •                                                                                                    |                                                                                                    |
| 免許• 資格總索 🕢                       | 気炉・資格あを入力すると、増減が表示されます。<br>例)第2<br>ロークマクローー地球です。「増減価格用力」なら、「増減色力」ではなく「急略を売」等と入力します。<br>実効剤が必要がなれたくくだれか。<br>ド入力フォームにくがある場合、入力にくった例でく減減が高されます。                                                                                                    | l de la companya de la companya de |
| 免許・資格の名称 (大分類)<br>免許・資格の名称 (中分類) | 満於してください ><br>満於してください >                                                                                                    | 「職業能力証明(免許・資格)シートの入                                                                                                    |
| 免許・資格の名称 (小分類)                   | THE CONTRACT OF CONTRACT OF CONTRACT. | 力」にある「入力する」ボタンを押すと内                                                                                                    |
|                                  |                                                                                                    | 容を入力するモーダルが開くので、項目を                                                                                                    |
| 免許・資格の内容等 🚱                      | 入力:07/単大:159<br>例) 曲点、中小企業にわける経営担当者として必要な曲葉等記に貫する知識を有し、無量な実務部<br>現ができます。インターンシップにて興味を持ち取得しました。                                                                                                    | 入力したら「この内容で登録する」を押し                                                                                                    |
|                                  |                                                                                                    | て登録してください。                                                                                                    |
| 入力内容をクリアす                        | でる この内容で登録する 同じる                                                                                                    |                                                                                                    |

#### 3-4. 職業能力証明(学習歴・訓練歴)シート(様式3-2)

次に様式3-2職業能力証明(学習歴・訓練歴)シートで、これまでの学習歴や訓練歴を整 理してみましょう。

## ジョブ・カードをつくるの「おすすめの作成の流れ」から開く

ジョブ・カードをつくるページの「<u>おすす</u> <u>めの作成の流れ</u>」の図の「職業能力証明 シート(様式3-2)」の「作成する」ボ タンを押してください。

https://www.job-card.mhlw.go.jp/guidance

なお、ユーザータイプによっておすすめの 作成の流れは異なります。自分に合ったタ イプを選び、そのタイプの流れに沿って作 成を進めましょう。

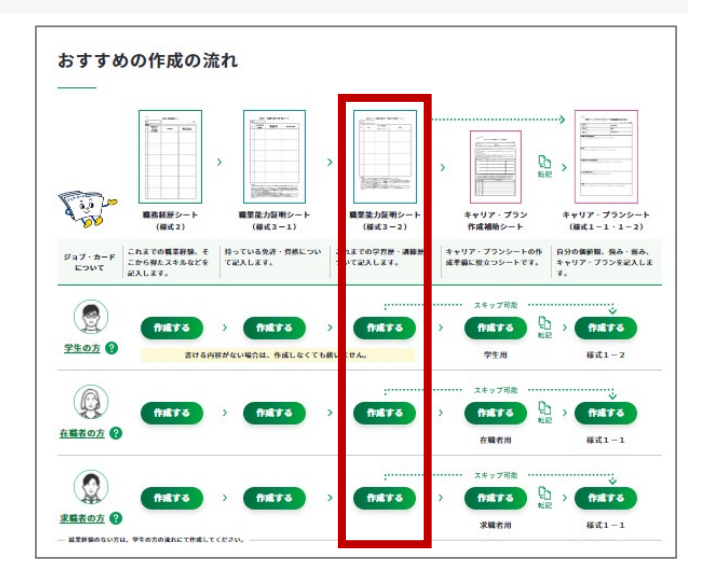

入力画面が開いたら、基本情報を入れて、あとは「入力する」をクリックして、項目通りに 入力してください。

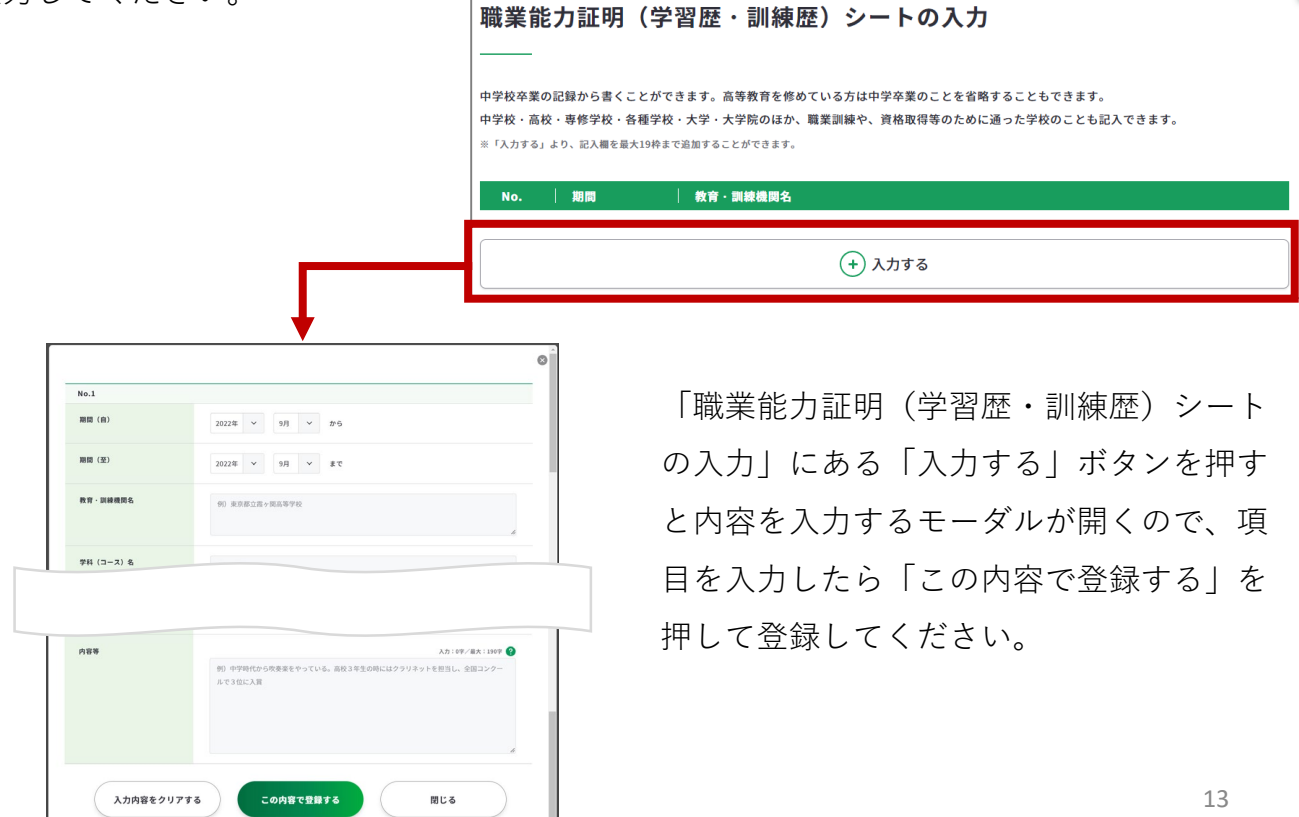

#### 3-5. キャリア・プラン作成補助シート

次にキャリア・プラン作成補助シートで、自分の価値観ややりたいことを整理しましょう。

### ジョブ・カードをつくるの「おすすめの作成の流れ」から開く

ジョブ・カードをつくるページの「<u>おすす</u> <u>めの作成の流れ</u>」の図の「キャリア・プラ ン作成補助シート」の「作成する」ボタン を押してください。

https://www.job-card.mhlw.go.jp/guidance

なお、キャリア・プラン作成補助シートに は下記の種類が存在します。

- 学生用
- 在職者用
- 求職者用

自分に合ったタイプを選び、そのタイプの「作成する」ボタンを押すと、タイプに応じた シートに遷移します。

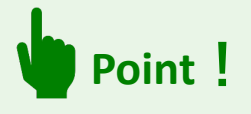

キャリア・プラン作成補助シートはスキップすることも可能ですが、はじめてジョブ・ カードを作成する方はスキップせずに作成することをおすすめしています。キャリア・プ ラン作成補助シートを使えば、質問に答えていくだけで自分の価値観や、やりたいことが 明確になります。

ログイン後に、キャリア・プラン作成補 助シートを登録した場合は、そのまま キャリア・プランシートに転記すること ができ便利です。

| 47/J7-722                                                                                                    |                      |     | 4109                                                                                                    | * n mai                   |
|----------------------------------------------------------------------------------------------------|----------------------|-----|----------------------------------------------------------------------------------------------------|---------------------------|
| 1.0                                                                                                    |                      | -   | #8<br>24090                                                                                                    | er .                      |
| BALANCE - THE R. LAW CO.                                                                                                    | THE OWNER CONTRACTOR |     |                                                                                                    | F-8790.X                  |
| Locates.<br>M. S. Contains and L. Street<br>manufacture.<br>[And BODIGAT-3<br>International Contains of Manufacture<br>1. Manufactures of Manufacture<br>1. Manufactures of Manufacture<br>1. Manufactures of Manufacture<br>1. Manufactures of Manufacture<br>1. Manufactures of Manufacture<br>1. Manufactures of Manufacture<br>1. Manufactures of Manufacture<br>1. Manufactures of Manufacture<br>1. Manufactures of Manufacture<br>1. Manufactures of Manufacture<br>1. Manufactures of Manufacture<br>1. Manufactures of Manufactures<br>1. Manufactures of Manufactures<br>1. Manufactures<br>1. Manufactures<br>1. Manufactures<br>1. Manufactures |                      | L   | The second second secon | 際心を伴っていることをどを定め           |
| 100                                                                                                    |                      | - 転 |                                                                                                    | ために開きしていることなどを読み)         |
|                                                                                                    |                      |     | 1987-1042-109 (88)                                                                                                    | 19823-007086-0-12075800   |
|                                                                                                    |                      |     | CAALMERGELU<br>1980-1887-1988                                                                                                    | 小中、その300などを送入)            |
|                                                                                                    |                      |     | <b>108</b><br>(R.1.4-6., p.2278/9/9-9                                                                                                    | アコンテルティングで開発したいことなどを信頼記入) |

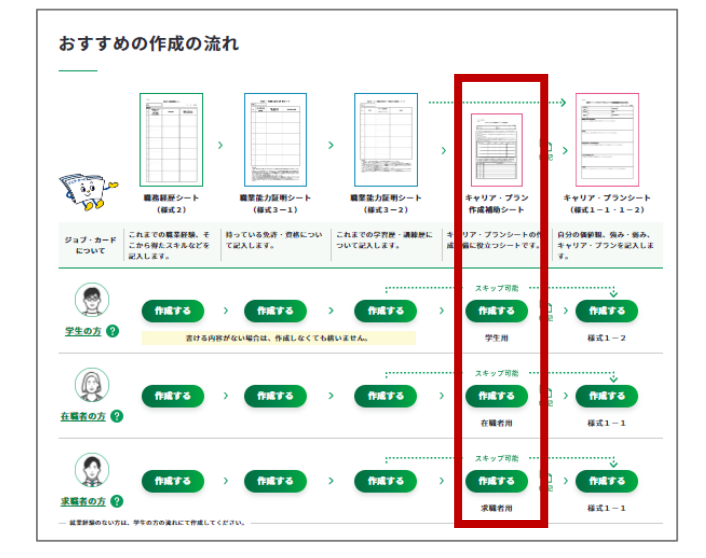

#### 3-5. キャリア・プラン作成補助シート

ここでは在職者の方を例に説明します。

【A-1ライフラインチャート】は、仕事を始めてから現在までをグラフで振り返ります。例 えば、グラフのスタートには、入社時についての記載を入れます。

その他、仕事を選ぶ上でのこだわり、自分の強みや弱みなどを入力すればキャリア・プラン 作成補助シートの完成です。

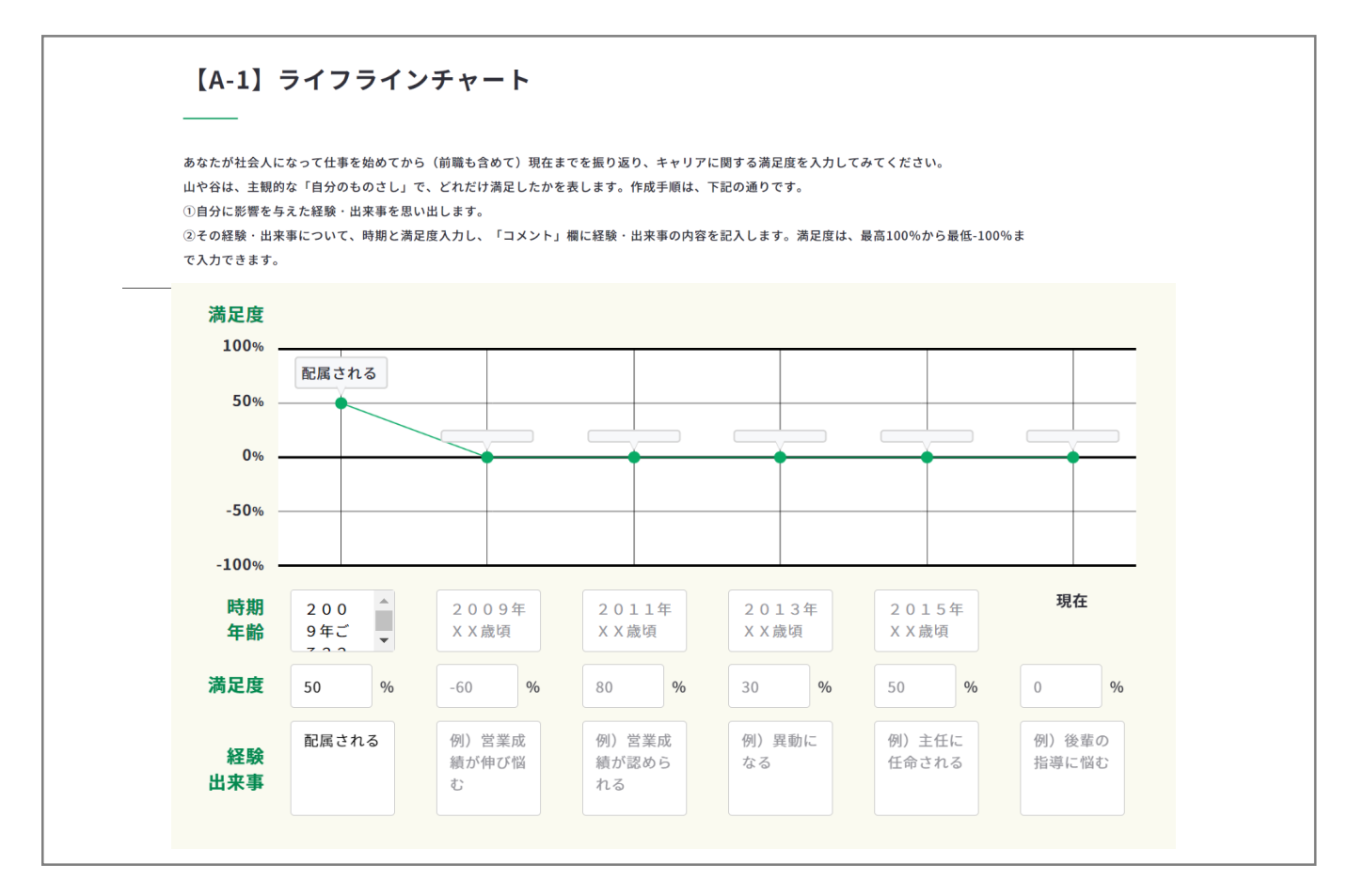

※ライフラインチャートは、キャリア・プラン作成補助シート(在職者用)の項目です。

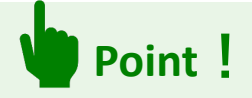

3-6. キャリア・プランシート

(様式1-1 (就業経験がある方用)) (様式1-2 (就業経験のない方、学卒者等用))

最後に、整理したキャリアを踏まえながら、様式1キャリア・プランシートで自分の価値観 や強み・弱みを明確にし、これからのキャリア・プランを描いていきましょう。

#### 【アカウント登録している場合】 マイページの「ジョブ・カードの管理」から開く

アカウント登録しログインされている場合、 作成したキャリア・プラン作成補助シートか ら転記するとキャリア・プランシートが簡単 に作成できます。

マイページから、キャリア・プランシート 「新規作成する」を選ぶと、登録済みのキャ リア・プラン作成補助シートが表示されます ので、転記したいシートを選択してください。 ※キャリア・プラン作成補助シートを「登 録」した場合のみ利用することができます。

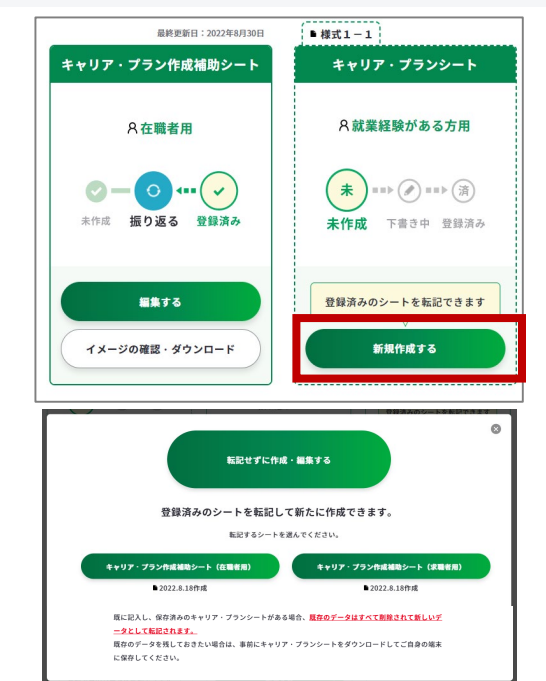

するとキャリア・プランシートに、キャリア・プラン作成補助シートで記載した内容が転記 されています。これでもうキャリア・プランシートは完成ですが、気になるところがあれば 編集することもできます。

| 大事にしたい価値観、興味・聞心を持っていることなどを記入してください。    ・小学6年の家族族行で進外のシティホテルとリゾートホテルを利用した時、ホテルスタッフの極かさに触れて感動した。それ以来、くつろざ<br>サポートの提供ができるホテルサービスに強い喝心がある。  ・今年で努力を重ねて英語力を向上させてきたので、これからも思いていきたい。  ・英語力を活かせる職場で働きたい。また、お客様の要求に応えていきながら、仕事を通じて更に自分を高めていきたい。 | 価値観、興<br>——                                                                                 | <b>k、関心事項等</b>                                                                                                    |                                 |
|----------------------------------------------------------------------------------------------------|---------------------------------------------------------------------------------------------|----------------------------------------------------------------------------------------------------|---------------------------------|
| <ul> <li>・小学6年の家族族行で進外のシティホテルとリゾートホテルを利用した時、ホテルスタッフの履かさに触れて感動した。それ以来、くつろぎ<br/>サポートの提供ができるホテルサービスに強い暇心がある。</li> <li>・今まで努力を重ねて英語力を向上させてきたので、これからも思いていきたい。</li> <li>・英語力を活かせる環境で働きたい。また、お客様の要求に応えていきながら、仕事を通じて更に自分を高めていきたい。</li> </ul>   | 大事にしたい価値観、興                                                                                 | 味・関心を持っていることなどを記入してください。                                                                                                    | (9) 0                           |
|                                                                                                    | <ul> <li>小学6年の家族旅行で</li> <li>サポートの提供ができ</li> <li>・今まで努力を重ねて</li> <li>・英語力を活かせる職業</li> </ul> | 単外のシティホテルとリソートホテルを利用した時、ホテルスタッフの暖かさにき<br>ホテルサービスに強い関心がある。<br>活力を向上させてきたので、これからも思いていきたい。<br>Iで働きたい、また、お客様の更求に応えていきながら、仕事を通じて更に自分を | 触れて感動した。それ以来、くつろぎぃ<br>と高めていきたい。 |

Point !

キャリア・プラン作成補助シートを使わずに直接キャリア・プランシートをつくること もできるので自分に合ったやり方で進めましょう。

3-6. キャリア・プランシート (様式1-1(就業経験がある方用))(様式1-2(就業経験のない方、学卒者等用))

#### 【アカウント登録していない場合】 ジョブ・カードをつくるの「おすすめの作成の流れ」から開く

ジョブ・カードをつくるページの「<u>おすすめ</u> <u>の作成の流れ</u>」の図の「キャリア・プラン シート(様式1-1・1-2)」の「作成す る」ボタンを押してください。

https://www.job-card.mhlw.go.jp/guidance

なお、キャリア・プランシートには下記の 種類が存在します。

- ●様式1-1:在職者の方、求職者の方
- ●様式1-2:学生の方(就業経験のない方)

自分に合ったタイプを選び、そのタイプの「作成する」ボタンを押すと、タイプに応じた シートに遷移します。

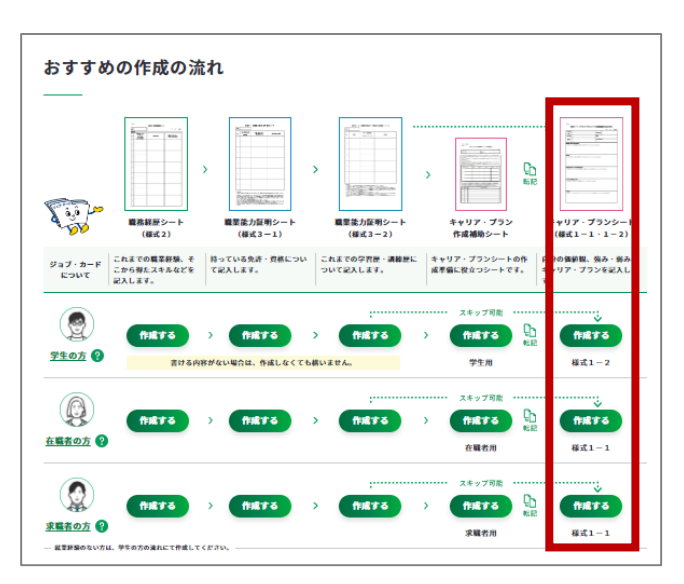

#### 4. マイページの使い方

4-1. ジョブ・カードの管理

#### マイページでジョブ・カードを管理しましょう

マイページでは、ジョブ・カードの管理や、ファイルのアップロード、履歴書・職務経歴書 の作成・編集等ができます。アカウント登録/変更時に選んだユーザータイプ向けの様式と それ以外の様式ごとに、作成状況をひと目で確認することができます。

アカウント登録/変更時に選んだユーザータイプの様 式は、右のように表示されます。

アカウント登録/変更時に選んだユーザータイプ<u>以外</u>の様式は、右のように「あなたのユーザータイプとは 異なるタイプです」と表示されます。 なお、これらの様式も作成することは可能です。

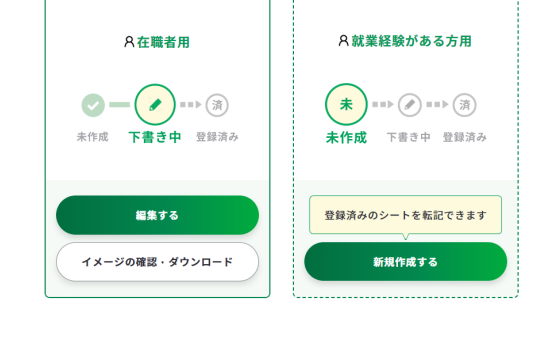

最終更新日:2020年7月31日

キャリア・プラン作成補助シート

●様式1-1

キャリア・プランシート

以下は、あなたとは異なるユーザータイプ向けのシートです(作成は可能です)

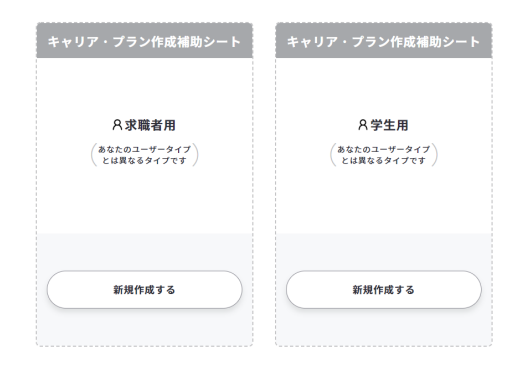

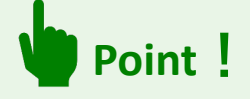

マイページで管理しておくとジョブ・カー ドの作成状況や、最後にいつ見直したか等 が一目でわかる上、データをなくすことも ありません。

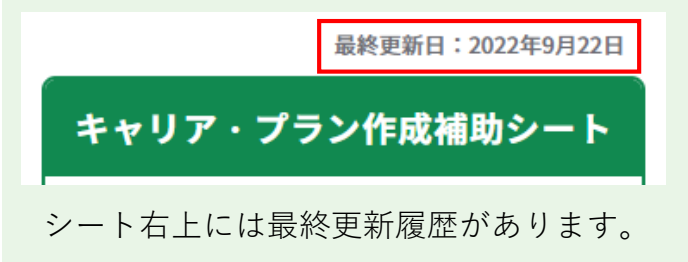

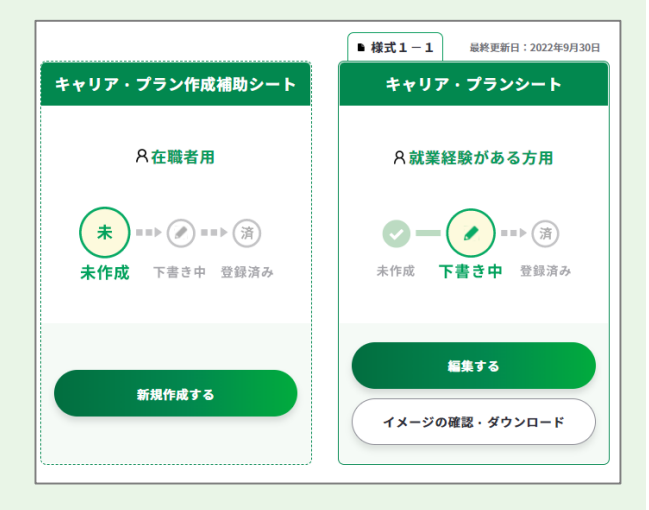

未作成

下書き中

#### 4. マイページの使い方

#### 4-2. 履歴書・職務経歴書の作成・編集等

履歴書と職務経歴書の作成について説明します。

それぞれマイページの「履歴書・職務経歴書の作成・編集等」エリアの「作成・編集する」 というボタンを押すと一覧ページが表示されます。

作成済みの様式2、様式3-1、様式3-2の内容を転記して作成することも可能ですが、 最初の状態(白紙)から作成することも可能です。

| 履歴書・職務経歴書の作成・編集等<br>                                                                                         |                                      |
|----------------------------------------------------------------------------------------------------|--------------------------------------|
| 登録済みのジョブ・カードを一部転記、または最初(白紙)から「履歴書<br>また、作成した「履歴書」「職務経歴書」の編集やPDF等でダウンロード<br>(「履歴書」に証明写真を貼り付けてダウンロードすることができます。 | :」「職務経歴書」を作成できます。<br>することができます。<br>) |
| 履歴書                                                                                                    | 職務経歴書                                |
| 作成・編集する                                                                                                    | 作成・編集する                              |

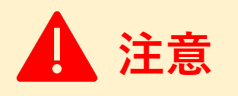

本機能は、アカウント登録されたマイページにログインしている方が利用できる機能です。

一覧ページでは履歴書・職務経歴書を管理することができます。様式2、様式3-1、様式3-2から転記作成することでできますが、作成済みの履歴書・職務経歴書を複製して作成することができます。

転記作成画面では、登録済みのデータから履歴書・ 職務経歴書に転記できる項目を選んで作成・編集す ることができます。

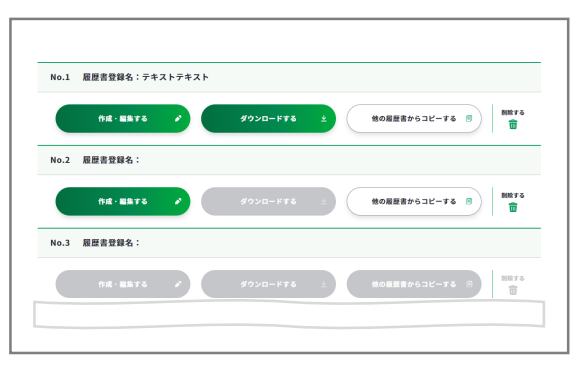

| 選択:                           | されている羽                                  | 目が転記されます。転記したくないデ                                                                     | ータがある場合は選択のチェックを外してください。                                                                         |
|-------------------------------|-----------------------------------------|---------------------------------------------------------------------------------------|--------------------------------------------------------------------------------------------------|
| 「学社                           | 8歴・訓練器                                  | E」と「職務経歴」は、あわせて最大9f                                                                   | キ選択することができます。                                                                                    |
| 学习                            | AF . BLAD                               | 84                                                                                    |                                                                                                  |
|                               | 3-2に入力                                  | unn<br>した内容を表示しています。                                                                  |                                                                                                  |
|                               |                                         |                                                                                       |                                                                                                  |
| 2.830                         | C C O MONTH                             | んた船米は設置者の時に設置され、マイパーント                                                                | こは保存されません。通知や並べ替えを保存したい場合や、記載内容を想止したい場合は、 <u>元となるショブ・ガー</u>                                      |
| E E E                         | 編集してくだい                                 | ここもある 単語 からみ このから パーマイベージャ<br>さい。                                                     | に国際存されません。通知や原べ替えを保存したい場合や、記載内容を除止したい場合は、 <u>元となるショブ・ガー</u>                                      |
| ≘ 選択<br><u>F</u> を<br>== アイ   | (コン「ー」を                                 | くと知識は厳密者のみに放映され、マイパーショ<br>さい。<br>ドラッグアンドドロップすると厳信を並び替え、                               | には保存されません。 通訳や意べ他えを保存したい場合や、比較内容を修正したい場合は、 <u>力となるショブ・カー</u><br>ることができます                         |
| ○週秋<br><u>E</u> を<br>= 74     | (コン「ー」を<br>選択                           | スと加速は確認者のからながされ、マイパーント<br>さい。<br>ドラッグアンドドロップすると単位を並び替え・<br>期間                         | こはほかけれ FA、 WAY WEAL FULL LUNGTON - 2016年日 4 5 5 5 5 5 5 5 5 5 5 5 5 5 5 5 5 5 5                  |
| = 48 K<br><u>F</u> T<br>= 7 1 | したり並べる。<br>編集してくだ。<br>(コン「ー」を<br>選択     | んと知識し構成できつからたなかられ、マッパーント<br>さい。<br>ドラッグアンドドロップすると単位を並び替え・<br>規関                       | 12007411年4 前外94414180124369、20146741243014614、1446552375<br>表示:単位者目名 (コース) 名                     |
| = 26 K<br>E 7 1               | したり並べる。<br>編集してくだ。<br>(コン「ー」を<br>選択     | スと加加し自然者のからなかられ、マイトーンム<br>30、<br>ドラッグアンドドロップすると単位を並び替え・<br>期間<br>平成17年4月~             | 2010日7月1日大米 高校学校14日の上にVielev 12010日1日に1201日日に 12015757255<br>表示・副論書編名 学科 (コース) 名<br>単元部立法 7回高等学校 |
| = #R<br><u>E</u><br>= 74      | <ul> <li>(コン「-」を</li> <li>選択</li> </ul> | とたまいは単語でありた。彼者が11、マイルークム<br>ジリ<br>ドラッグアンドドロップすると単位を並び替え:<br>単同<br>平成17年4月~<br>平成19年3月 | CLUDFALERA またやALEXABOL EXABLES (1997)<br>たいのうないできます<br>教育・実験機構な、学科(コース)名<br>実力感力充少原具等学校          |

#### 4. マイページの使い方

#### 4-2. 履歴書・職務経歴書の作成・編集等

Point !

「学歴・職歴」「免許・資格」はそれぞれ「=」をドラッグアンドドロップすると入力データの 順番を入れ替えることができます。

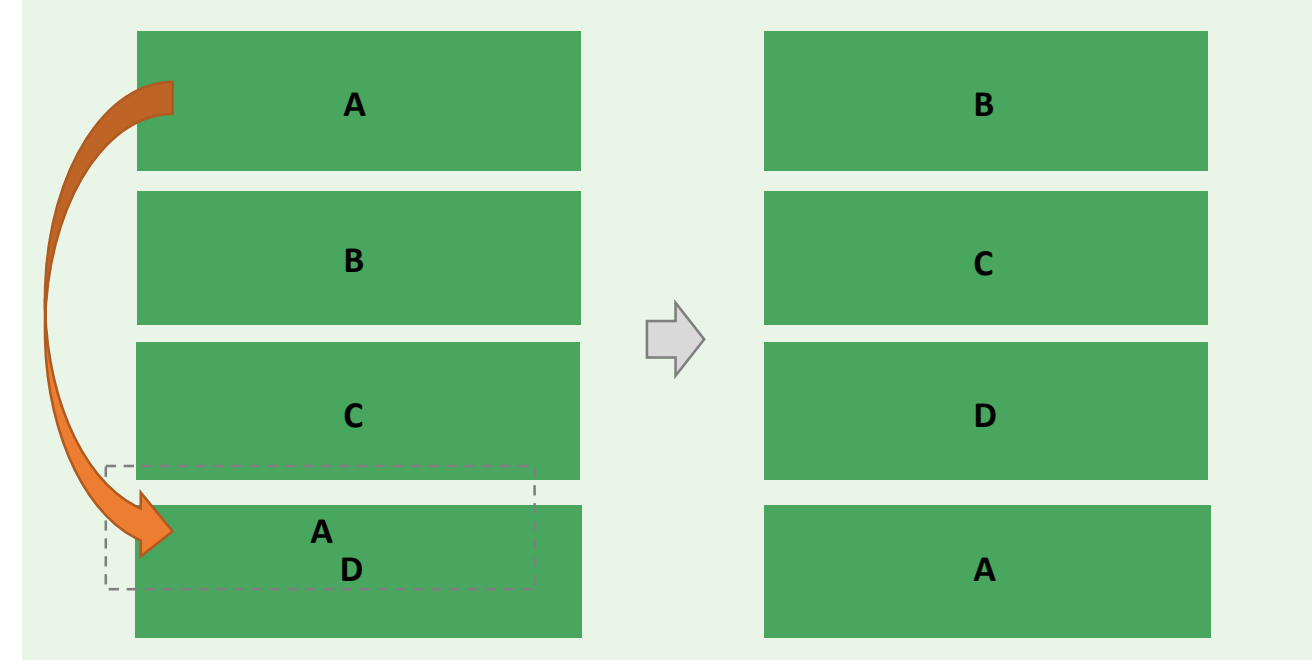

入力後はダウンロードページにて履歴書・職務経歴書をダウンロードすることができます。

#### 証明写真について

履歴書のダウンロードページには証明写真をアップ ロードすることで、ダウンロードされた履歴書に証 明写真を貼付することができます。 証明写真はマイジョブ・カードには保存されないの

で、ダウンロードの都度貼り付ける必要があります。

| ダウンロードする「履歴書」                  | に証明写真を貼りたい場合は、以下の「ファイルを選択」から証明写真を選択する、または「ここにファイルをドロッ<br>コールローン |
|--------------------------------|-----------------------------------------------------------------|
| フ」に証明写具をドロッフ!<br>証明写真を貼らずにダウン! | ってくたさい。<br>コードする場合は下の履歴者のダウンロードへ移動してください。                       |
| 貼り付け可能なファイル形                   | tit 「.jpg」「.png」になります。                                          |
| 証明写真はマイジョブ・カー                  | - ドに保存されません。履歴書のダウンロードの都度貼り付ける必要があります。                          |
| 画像を貼り付けることがで;                  | <u>Fない方はこちら</u> ぴ                                               |
|                                |                                                                 |
|                                |                                                                 |
|                                | ここにファイルをドロップ                                                    |
|                                | または                                                             |
|                                |                                                                 |
|                                | ファイルを選択                                                         |
|                                | (アップロードできるサイズ(容量)は3MBまで)                                        |
|                                |                                                                 |
|                                |                                                                 |

ダウンロードされるファイル形式は履歴書はPDF(2種)とExcel、職務経歴書はPDF(1種)とExcelか ら選択することができます。

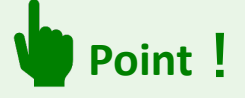

空の様式は「ジョブ・カード様式のダウンロード」ページからダウンロードできます。

https://www.job-card.mhlw.go.jp/guidancedownload\_blank

#### お役立ち機能 5.

#### 5-1. 自己診断

自己診断は、自分のタイプに合う仕事や、自信があることやないこと、大切にしている価値 観などを深く理解するためのツールです。

マイジョブ・カードでは、興味診断、スキルチェック、価値観診断の3つの自己診断ができ ます。

| <u>興味診断</u>                                                                                 | <u>スキルチェック</u>                   |                    | 価値観診                  | <u>诊断</u>                    |                    |
|---------------------------------------------------------------------------------------------|----------------------------------|--------------------|-----------------------|------------------------------|--------------------|
| 自分のキャリアを考える<br>上で、自分の興味・関心<br>や特徴を振り返ることが<br>できます。                                          | 得意なこと、強みな<br>分の長所を理解する<br>ができます。 | こと                 | 個人によ<br>る仕事に<br>振り返る  | って大き<br>対する価(<br>っことができ      | く異な<br>直観を<br>きます。 |
| 自己診断<br><sup>b</sup><br>自分って、どんな人だろう?<br><u>https://www.job-card.mhlw</u><br><u>Point !</u> | .go.jp/shindan                   |                    | Â                     |                              |                    |
| 診断結果はSNSでシェアをす<br>・ リンクをコピーする<br>・ Facebook<br>・ X (旧Twitter)<br>・ LINE                     | ることができます。                        | 結<br>ジンクを<br>コピーする | 果をシェ<br>で<br>Facebook | アしよう<br>、<br>、<br>(旧Twitter) | I<br>LINE          |

また、診断結果はPDFでダウンロードして保管することができます。 診断結果の「結果をダウンロードする(PDF) | ボタンよりダウンロードしてください。

結果をダウンロードする(PDF)  $\overline{\mathbf{\tau}}$ 

#### 5. お役立ち機能

#### 5-2. お役立ちコラム

就活・転職やキャリアアップなど、仕事をしていく上で役立つ情報を定期的に配信していま す。ユーザー別に欲しい情報を見ることができるので、ご自分にあった情報を探して活用す ることができます。

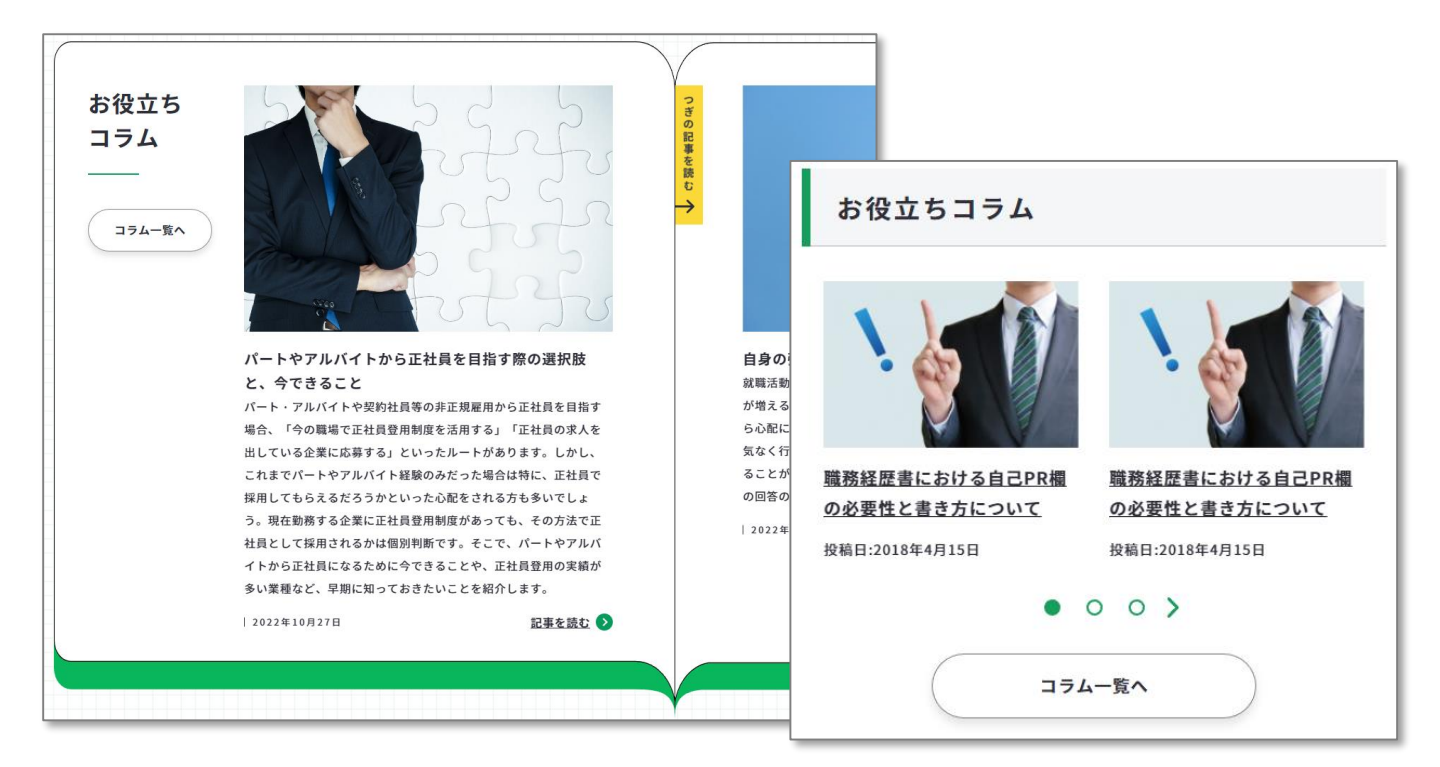

https://www.job-card.mhlw.go.jp/column

各記事にシェアボタン、ブックマークボタンを設置しています。

「役に立った」と思う記事をシェアしてください。

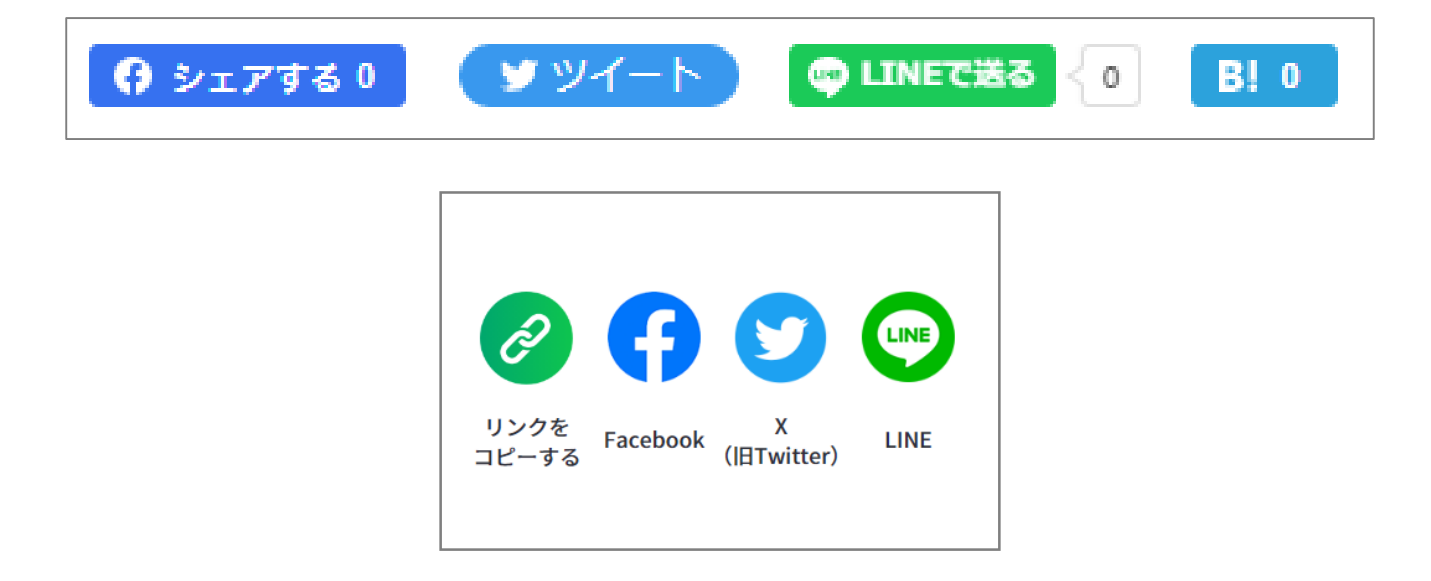

ジョブ・カードの作成方法や操作方法などをさらに詳しくご紹介した操作マ ニュアル(詳細版)を用意しています。

<u>https://www.job-card.mhlw.go.jp/sites/default/files/static/format/leaflet/ジョ</u>
 ブ・カード操作マニュアル(詳細版).pdf

# 操作マニュアル(詳細版)

## ご不明点や問題がある場合・・・

お問い合わせの多い内容を「よくあるご質問」に掲載しておりますので、ご参 照ください。

https://www.job-card.mhlw.go.jp/faq

## よくあるご質問

「よくあるご質問」で問題が解決しなかった場合(サイトの利用方法、マイ ページの使い方や、ジョブ・カードの作成方法等に関するお問い合わせ)は、 サイト内のお問い合わせフォームにて受け付けております。

https://www.job-card.mhlw.go.jp/support/inquiry

## お問い合せフォーム

| No. | 版数  | 変更日        | 変更箇所                              | 変更理由・内容                                         |
|-----|-----|------------|-----------------------------------|-------------------------------------------------|
| 1   | 0.1 | 2022/10/26 | 全般                                | 新規作成                                            |
| 2   | 0.2 | 2023/4/28  | 作成・確<br>認画面内<br>の共通<br>パーツの<br>説明 | Excelダウンロード時のアンケートについて追記                        |
| 3   | 0.3 | 2023/1/9   | P16,21,22                         | <b>P16</b> のキャプチャを最新化、p21,22のSNSアイコン下<br>の名称を変更 |
| 4   | 0.4 | 2024/8/6   | P10,P12,P<br>13,P16               | キャプチャを最新化                                       |
| 5   | 0.5 | 2025/1/27  | P19,P20                           | キャプチャを最新化                                       |
| 6   | 0.6 | 2025/04/21 | P2,P4,P19,<br>P20                 | 履歴書・職務経歴書の作成・編集とダウンロードに<br>ついて修正                |
| 7   | 0.7 | 2025/07/30 | P4,p7                             | マイナポータル連携についての修正                                |
|     |     |            |                                   |                                                 |
|     |     |            |                                   |                                                 |
|     |     |            |                                   |                                                 |
|     |     |            |                                   |                                                 |
|     |     |            |                                   |                                                 |
|     |     |            |                                   |                                                 |
|     |     |            |                                   |                                                 |
|     |     |            |                                   |                                                 |
|     |     |            |                                   |                                                 |
|     |     |            |                                   |                                                 |
|     |     |            |                                   |                                                 |
|     |     |            |                                   |                                                 |
|     |     |            |                                   |                                                 |
|     |     |            |                                   |                                                 |